## Track UTMs in Kadence Blocks Form

In order to implement our solution, you need to do the following modification on kadence form. If you require assistance, let us know, we'd be happy to help.

remove or comment out the line from wp-content/plugins/kadence-blocks/dist/form-ajax.php:456

//case 'hidden':

It should looke like this...

| 444 |    | }                                                                                                    |
|-----|----|----------------------------------------------------------------------------------------------------|
| 445 |    | /**                                                                                                  |
| 446 |    | * Sanitize the field                                                                                 |
| 447 |    | *                                                                                                    |
| 448 |    | * <u>@param</u> string \$field_type the field type.                                                  |
| 449 |    | * <u>@param</u> mixed <b>\$value</b> the field value.                                                |
| 450 |    | */                                                                                                   |
| 451 |    | <pre>private function sanitize_field( \$field_type, \$value, \$multi_select = false ) {</pre>        |
| 452 |    | <pre>switch ( \$field_type ) {</pre>                                                                 |
| 453 |    | case 'text':                                                                                         |
| 454 |    | case 'tel':                                                                                          |
| 455 |    | case 'password':                                                                                     |
| 456 | // | case 'hidden':                                                                                       |
| 457 |    | case 'search':                                                                                       |
| 458 |    | case 'select':                                                                                       |
| 459 |    | <pre>\$value = ( \$multi_select &amp;&amp; is_array( \$value ) ? sanitize_text_field( implode(</pre> |
| 460 |    | break;                                                                                               |
| 461 |    | case 'checkbox':                                                                                     |
| 462 |    | <pre>\$value = ( is_array( \$value ) ? sanitize_text_field( implode( separator: ', ', !</pre>        |
| 463 |    | break;                                                                                               |
| 464 |    | case 'radio':                                                                                        |
| 465 |    | <pre>\$value = ( is_array( \$value ) ? sanitize_text_field( implode( separator: ', ', '</pre>        |
| 466 |    | break;                                                                                               |
| 467 |    | case 'url':                                                                                          |

After that, name the form "field input"s with respect to our naming convention here Native WP Shortcodes. And make sure all the fields are marked as "Hidden".

| example can be seen here. |   |                                                                 |   |
|---------------------------|---|-----------------------------------------------------------------|---|
| Kadence                   |   | Form<br>Create a contact or marketing<br>form for your website. | g |
| Rudenee                   |   | Name Settings                                                   | ~ |
| Contact                   |   | Email Settings                                                  | ~ |
| Contact                   |   | Message Settings                                                | ~ |
|                           |   | utm_campaign Settings                                           | ^ |
| Name                      |   | FIELD TYPE                                                      |   |
|                           |   | Hidden                                                          | ~ |
|                           |   | FIELD NAME                                                      |   |
| Email *                   |   | utm_campaign                                                    |   |
|                           |   | FIELD INPUT                                                     |   |
| ▲ <b>▼</b> ■ X            | ( | [utm_campaign]                                                  |   |
| Message *                 |   | utm_source Settings                                             | ~ |
|                           |   | + Add Field                                                     |   |
|                           |   | Actions After Submit                                            | ~ |
| Submit                    |   | Email Settings                                                  | ~ |
|                           | • | Basic Spam Check                                                | ~ |
|                           |   | Google reCAPTCHA                                                | ~ |

That's it! Wait until you receive a lead or submit a test yourself. The fields should be populated as shown in the image below:

| Name              |                                       |
|-------------------|---------------------------------------|
| asdasda           |                                       |
| Email             |                                       |
| asdasd@asdasd.com |                                       |
| Message           |                                       |
| 123123123         |                                       |
| utm campaign      |                                       |
| HandLTestCampaign |                                       |
| utm source        |                                       |
| HandLTestSource   |                                       |
|                   |                                       |
|                   | Sent from HandL UTM Grabber - Sandbox |

Revision #1 Created Thu, Dec 22, 2022 3:33 AM by Leman Updated Thu, Dec 22, 2022 3:38 AM by Leman